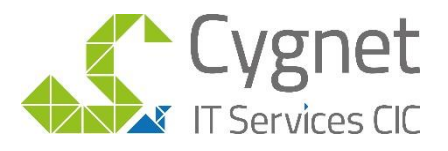

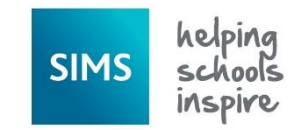

## How to use the FSM and SEN Contact Details Report

## How to import the reports:

- 1. Save the reports to your pc/laptop
- 2. Log into SIMS
- 3. Select Reports and Import
- 4. Use the spy glass to browse out to find the saved reports
- 5. Then click Import.

These will then be available for you to run as an when needed via Reports / Run Report

## **Report Output**

Below is a copy of the output of each of these reports:

Parent details FMS excel:

This report runs for only the pupils who are entitled to Free School Meals to an excel format so can be modified further in Excel if need be:

| 1 | A        | 8             | C    | D     | E                              | F           | G                       | н                   | 1                  | 3        | ĸ                                                                | 1                                                                                                    | M                      | N                         |   |
|---|----------|---------------|------|-------|--------------------------------|-------------|-------------------------|---------------------|--------------------|----------|------------------------------------------------------------------|----------------------------------------------------------------------------------------------------|------------------------|---------------------------|---|
| 1 | Forename | Legal Surname | Year | Reg   | <b>Pupil Premium Indicator</b> | SEN Status  | Eligible for free meals | Full name           | Relationship       | Priority | AddressBlock                                                     | Main Home Telephone                                                                                            | Mobile number          | Home Email                | W |
| 2 | Jessica  | Abbott        | Year | 1 ASH | T                              | 100000000   | T                       | Mrs Elaine Abbott   | Other Family Membe | 2        | 0.000                                                            | The stream of the second second second second second second second second second second second second second s | A CONTRACTOR OF STREET | 2. 34 M 10. 00 M 10. 00 M |   |
|   |          |               |      |       |                                |             |                         | Mr Kevin Abbott     | Father             | 1        | 12<br>Downham<br>Close<br>Great<br>Denham<br>Bedford<br>MK40 4RR | 01632 778011                                                                                                   | 07333 300122           | Abbott@example.com        |   |
| 3 | Tamwar   | Abdullah      | Year | 6 6VC | T                              | SEN Support | T                       | Mr Usəf Abdullah    | Father             | 1        | 3 Penrith<br>Grave<br>Peterboroug<br>h<br>PE4 7FQ                | 01632 367110                                                                                                   |                        | Abdullah@example.com      |   |
|   |          |               |      |       |                                |             |                         | Mrs Aneeta Abdullah | Mother             | 2        | 3 Penrith<br>Grove<br>Peterboroug<br>h<br>PE4 7FQ                | 01632 367110                                                                                                   |                        | Abdullah@example.com      |   |
| 6 | Nancy    | Adams         | Year | 3 3TO | Ť                              |             | T                       | Mr Patrick Adams    | Father             | 2        | 20 Poplar<br>Avenue<br>Bedford<br>MK41 88L                       | 01632 550981                                                                                                   | 07333 585200           | Adams@example.com         |   |
| 2 |          |               |      |       |                                |             |                         | Mrs Katrina Adams   | Mother             | 1        | 20 Poplar<br>Avenue<br>Bedford<br>MK41 88L                       | 01632 550981                                                                                                   |                        | Adams@example.com         |   |

## SEN Contact Details:

This report includes only Pupils who have and SEN of E or K and to an excel format so can be modified further in Excel if need be:

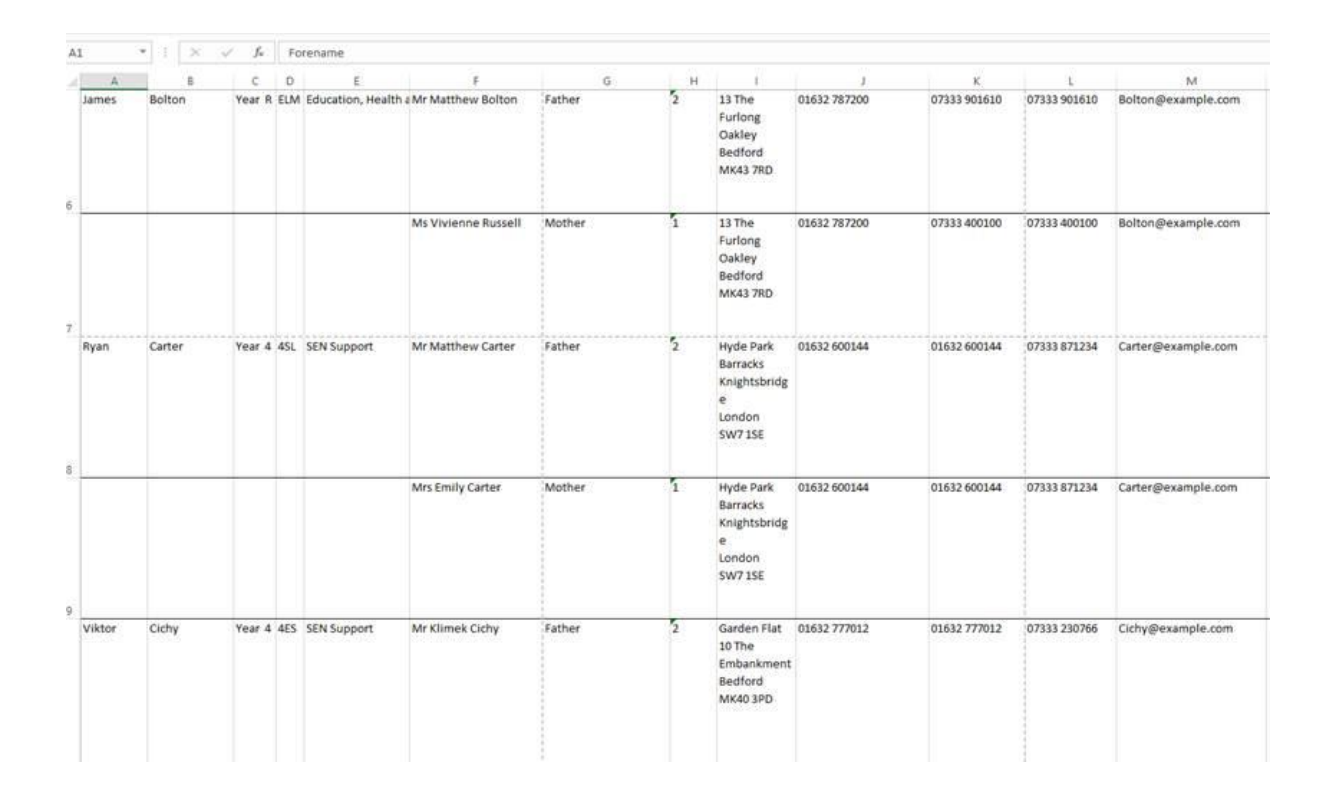

Please do not hesitate to contact us if you would like any further assistance

visit www.cygnet.it email info@cygnet-it.org call 020 8619 1200

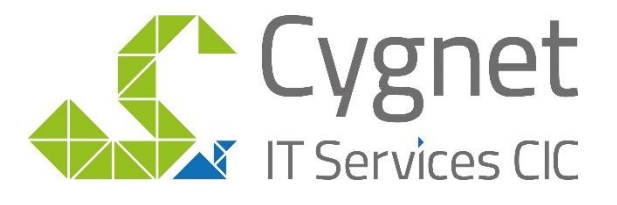